# Configuração no túnel VPN Gateway-to-Gateway usando DynDNS em um lado do túnel nos roteadores VPN RV016, RV042, RV042G e RV082

## Objetivos

Um DDNS (Dynamic Domain Name System) permite o acesso à Internet para o servidor usando um nome de domínio em vez de um endereço IP. O DDNS também mantém as informações de endereço IP mesmo quando o cliente recebe uma atribuição de IP dinâmica sujeita a alterações constantes por parte do ISP. Com essa configuração, o servidor está sempre disponível independentemente do endereço IP. Este serviço só é utilizável depois que você estabelece uma conta com um provedor de serviços DDNS.

O objetivo deste documento é explicar como configurar um Gateway para Gateway VPN usando DynDNS no lado do grupo local e Static IP com nome de domínio registrado no lado do grupo Remoto para RV016, RV042, RV042G e RV082 VPN Routers.

### Dispositivos aplicáveis

•RV016 •RV042 •RV042G •RV082

#### Versão de software

•4.2.2.08

### Configuração do túnel VPN

#### **Configurar DDNS**

Etapa 1. Visite <u>www.dyndns.org</u> e registre um nome de domínio.

Etapa 2. Faça login no Utilitário de configuração do roteador e escolha **Setup > Dynamic DNS (Configuração > DNS dinâmico)**. A página *DNS dinâmico* é aberta.

Etapa 3. Clique no ícone Edit para WAN1.

| Dynamic DN | S        |           |               |  |
|------------|----------|-----------|---------------|--|
| Interface  | Status   | Host Name | Configuration |  |
| WAN1       | Disabled |           |               |  |
| WAN2       | Disabled |           |               |  |
|            |          |           |               |  |

A página Editar configuração dinâmica de DNS é aberta:

| Dynamic DNS            |              |                 |
|------------------------|--------------|-----------------|
| Edit Dynamic DNS Setup |              |                 |
| Interface :            | WAN1         |                 |
| Service :              | DynDNS.org 🗸 | )               |
| Username :             | User1        | Register        |
| Password :             |              |                 |
| Host Name :            | User1        | . Example . com |
| Internet IP Address :  | 0.0.0.0      |                 |
| Status :               |              |                 |
| Save Cancel            |              |                 |

Etapa 4. Escolha DynDNS.org na lista suspensa Serviço.

Etapa 5. No campo *Nome de usuário*, insira suas informações de nome de usuário da conta DynDNS.org.

Etapa 6. No campo *Senha*, digite a senha correspondente ao nome de usuário registrado em DynDNS.org

Passo 7. Digite seu nome de host no campo Host Name (Nome do host).

**Note:** Os dois campos restantes na página *Editar configuração dinâmica de DNS* exibem informações e não são configuráveis:

Endereço IP da Internet— Exibe o endereço IP do roteador. Esse endereço será alterado porque é dinâmico.

Status— Exibe o status do DDNS. Se houver um erro, verifique se você inseriu as informações de DDNS corretamente.

Etapa 8. Click Save.

#### Configurar o túnel VPN do site 1 para o site 2

Etapa 9. Faça login no Router Configuration Utility e escolha **VPN > Gateway to Gateway**. A página *Gateway to Gateway* é aberta:

| Gateway To Gateway             |                        |
|--------------------------------|------------------------|
| Add a New Tunnel               |                        |
| Tunnel No.                     | 1                      |
| Tunnel Name :                  |                        |
| Interface :                    | WAN1 -                 |
| Enable :                       |                        |
| Local Group Setup              |                        |
| Local Security Gateway Type :  | IP Only                |
| IP Address :                   | 0.0.0.0                |
| Local Security Group Type :    | Subnet 🔻               |
| IP Address :                   | 192.168.1.0            |
| Subnet Mask :                  | 255.255.255.0          |
| Remote Group Setup             |                        |
| Remote Security Gateway Type : | IP Only 🔻              |
| IP Address 💌 :                 |                        |
| Remote Security Group Type :   | Subnet 🔻               |
| IP Address :                   |                        |
| Subnet Mask :                  | 255.255.255.0          |
| IPSec Setup                    |                        |
| Keying Mode :                  | IKE with Preshared key |

**Observação:** antes de sair desta página, clique em **Salvar** para salvar as configurações ou em **Cancelar** para desfazê-las.

Etapa 10. No campo *Tunnel Name*, insira um nome para o túnel VPN entre o site 1 e o site 2.

| Gateway To Gateway |          |
|--------------------|----------|
| Add a New Tunnel   |          |
| Tunnel No.         | 1        |
| Tunnel Name :      | Site2    |
| Interface :        | WAN1 👻   |
| Enable :           | <b>V</b> |

**Observação:** o nome do túnel é apenas para referência e não precisa corresponder ao nome usado na outra extremidade do túnel VPN.

Etapa 11. Escolha a porta WAN a ser usada para esse túnel na lista suspensa Interface.

Etapa 12. Marque Habilitar para habilitar o túnel VPN. A caixa de seleção será desabilitada

assim que o túnel VPN for criado.

Etapa 13. Na área *Local Group Setup*, escolha **Dynamic IP + Domain Name (FQDN)** Authentication na lista suspensa *Local Security Gateway Type*.

| Local Group Setup             |                                               |
|-------------------------------|-----------------------------------------------|
| Local Security Gateway Type : | Dynamic IP + Domain Name(FQDN) Authentication |
| Domain Name :                 | User1.example.com                             |
| Local Security Group Type :   | Subnet 🗸                                      |
| IP Address :                  | 192.168.1.0                                   |
| Subnet Mask :                 | 255.255.255.0                                 |

Etapa 14. No campo Domain Name, insira o nome de domínio DynDNS registrado.

Etapa 15. Escolha **Sub-rede** na lista suspensa *Tipo de grupo de segurança local*. O Tipo de Grupo de Segurança Local define quais recursos de LAN podem usar o túnel VPN.

| Local Security Group Type : | Subnet        | • |
|-----------------------------|---------------|---|
| IP Address :                | 192.168.1.0   |   |
| Subnet Mask :               | 255.255.255.0 |   |

Etapa 16. Insira o endereço IP no campo Endereço IP.

Etapa 17. Insira a máscara de sub-rede no campo Máscara de sub-rede.

Etapa 18. Na área *Remote Group Setup*, escolha **IP Only** na lista suspensa *Remote Security Gateway Type*.

| Remote Group Setup             |               |   |
|--------------------------------|---------------|---|
| Remote Security Gateway Type : | IP Only       |   |
| IP Address 🔹 :                 | 10.10.10.2    |   |
| Remote Security Group Type :   | Subnet        | • |
| IP Address :                   | 192.168.2.0   |   |
| Subnet Mask :                  | 255.255.255.0 |   |

Etapa 19. Escolha **IP by DNS Resolvido** na próxima lista suspensa para especificar um dispositivo.

| Remote Group Setup             |               |   |
|--------------------------------|---------------|---|
| Remote Security Gateway Type : | IP Only       |   |
| IP Address                     | 10.10.10.2    |   |
| Remote Security Group Type :   | Subnet        | • |
| IP Address :                   | 192.168.2.0   |   |
| Subnet Mask :                  | 255.255.255.0 |   |

Etapa 20. Depois de selecionar **IP by DNS Resolvido** na lista suspensa, insira o nome de domínio registrado do roteador no campo ao lado dele.

| Remote Group Setup             |               |   |
|--------------------------------|---------------|---|
| Remote Security Gateway Type : | IP Only       | ¥ |
| IP by DNS Resolved 💙 :         | Example.com   |   |
| Remote Security Group Type :   | Subnet 🗸      |   |
| IP Address :                   | 192.168.2.0   |   |
| Subnet Mask :                  | 255.255.255.0 |   |

Etapa 21. Escolha **Sub-rede** na lista suspensa *Tipo de grupo de segurança remota*. O Tipo de Grupo de Segurança Remota especifica quais recursos na LAN remota podem acessar o túnel VPN.

Etapa 22. Insira o endereço IP da sub-rede no campo IP Address (Endereço IP).

Etapa 23. Insira a máscara de sub-rede no campo Máscara de sub-rede.

Etapa 24. Na área *IP Sec Setup*, localize o campo *Presshared Key* e insira uma chave précompartilhada a ser usada para autenticar o peer IKE remoto. Podem ser inseridos até 30 caracteres de teclado e valores hexadecimais. As duas extremidades do túnel VPN devem usar a mesma chave pré-compartilhada. O restante dos campos na área **IPSec Setup** pode usar valores padrão.

| IPSec Setup                        |                      |         |
|------------------------------------|----------------------|---------|
| Keying Mode :                      | IKE with Preshared k | ey 🔻    |
| Phase 1 DH Group :                 | Group 1 - 768 bit    | •       |
| Phase 1 Encryption :               | DES                  | •       |
| Phase 1 Authentication :           | MD5                  | •       |
| Phase 1 SA Life Time :             | 28800                | seconds |
| Perfect Forward Secrecy :          | V                    |         |
| Phase 2 DH Group :                 | Group 1 - 768 bit    | •       |
| Phase 2 Encryption :               | DES                  | -       |
| Phase 2 Authentication :           | MD5                  | •       |
| Phase 2 SA Life Time :             | 3600                 | seconds |
| Preshared Key :                    | ciscosupport         |         |
| Minimum Preshared Key Complexity : | Enable               |         |
| Preshared Key Strength Meter :     |                      |         |
| Advanced +                         |                      |         |
| Save Cancel                        |                      |         |

Etapa 25. Clique em Salvar para salvar as alterações.

**Note:** Configure o outro roteador seguindo as Etapas 9 a 25 com a configuração para *Local Group Setup* e *Remote Group Setup* comutadas. A configuração feita na área *Local Group Setup* para o primeiro roteador será a configuração na área *Remote Group Setup* no segundo roteador.

#### Sobre esta tradução

A Cisco traduziu este documento com a ajuda de tecnologias de tradução automática e humana para oferecer conteúdo de suporte aos seus usuários no seu próprio idioma, independentemente da localização.

Observe que mesmo a melhor tradução automática não será tão precisa quanto as realizadas por um tradutor profissional.

A Cisco Systems, Inc. não se responsabiliza pela precisão destas traduções e recomenda que o documento original em inglês (link fornecido) seja sempre consultado.